# CSE1720

Week 04, Lecture 07

Fifth level

Winter 2014 Tuesday, January 28, 2013

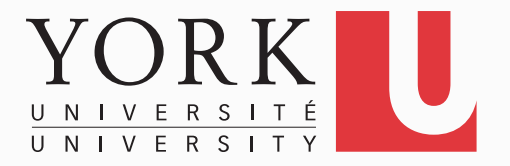

# Objectives for this class meeting

- Cover basic information on 2D Graphics
  - we will need this for designing our game

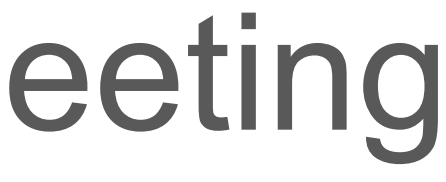

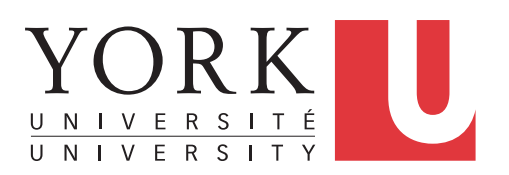

# **Basic Graphics**

- **Background Material:**
- sec 8.1.5, lab L8.2 (pp.329-332).
- The Java Tutorials, **Trail: 2D Graphics**
- http://docs.oracle.com/javase/tutorial/2d/index.html
- These lecture slides provide a basic overview of that material, enough to get you started with the lab exercises

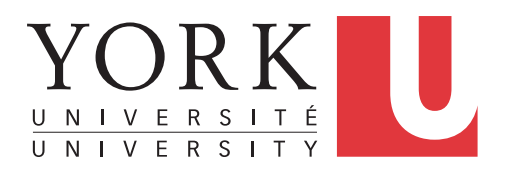

# The Big Picture

- apps that use graphics must work with the Window Manager (WM)
- in order to understand how to use graphics, you should have a basic understanding of the WM

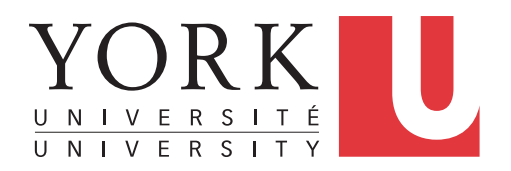

# The Window Manager

- The WM is used to implement GUI-based user interfaces
- The WM is part of the operating system
  - (e.g., Windows, Mac OS X, Linux has many, such as Gnome, XFCE, ...)
- The WIMP paradigm: Windows, Icons, Menus, Pointers
- If an app wishes to use graphics, then the app requires a container (window) for the graphics

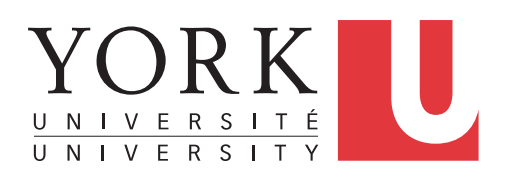

# How the WM works (in a nutshell)

- The app **requests** a window from the window manager
- The window manager decides whether a window is shown
  - It is not up to the app, the app **cedes** autonomy to the WM
  - The WM allows the user to minimize, overlap, maximize the windows on the desktop
- The app can **ask** the WM about its screen real estate (which can change over time)
- The app tells the WM that it is in need of redrawing (repaint);
  - the WM decides to redraw all of some of its windows

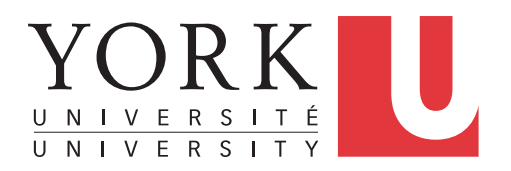

# Separation of Concerns

- The app specifies what should be drawn (the WHAT)
- The WM actually does the drawing (the HOW)
- As the app developer, you need to understand this separation

specification of what should be shown graphically

functionality that actually accomplishes the graphical rendering

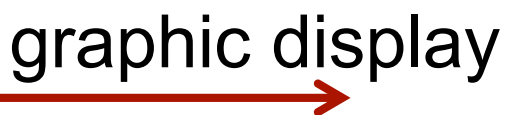

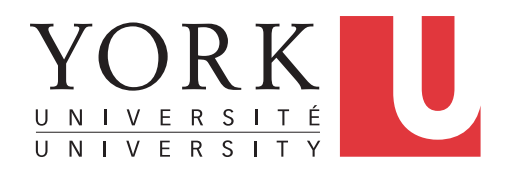

# Graphics2D class services

- the Graphics2D object encapsulates the "HOW" part of the drawing
- the complexity of the "HOW" is hidden from the clients.
  - all of the low level stuff that concerns graphics rendering • is hidden, e.g., how to translate drawing coordinates to screen coordinates, how to set the sub-pixel values in order to accomplish the different colours, etc

specification of what should be shown graphically

Graphics2D

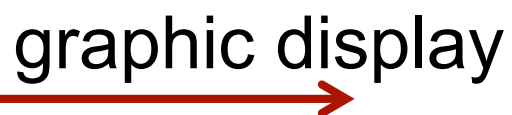

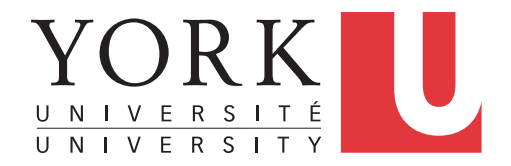

# Graphics2D services

- an app that has a window -> can obtain access to the window's Graphics2D object
- an app that does not have a window -> no access to a Graphics2D object

- The Graphics2D class is part of java.awt (Abstract Window Toolkit)
- This Graphics2D class extends the Graphics class to provide more sophisticated control over geometry, coordinate transformations, color management, and text layout.

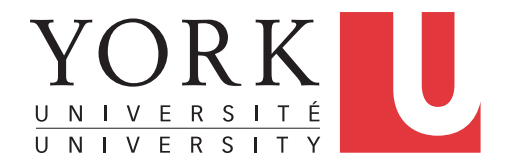

### Obtaining the Graphics2D reference

Suppose we have a Picture object with reference myPict

Obtain a reference to window's Graphics2D object: Graphics2D graphics0bj = myPict.createGraphics();

How do we use the graphics2D object?

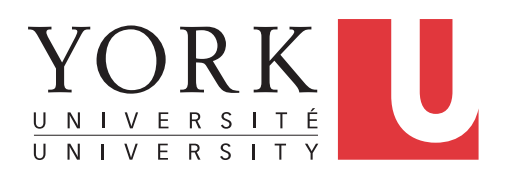

### Examples

Suppose we have a Picture object with reference myPict

Obtain a reference to window's Graphics2D object: Graphics2D graphicsObj = myPict.getGraphics();

Now we specify to the graphics2D object what primitives we want drawn

Shape is part of java.awt as well.

Shape shape1; // instantiate shape1... graphicsObj.draw(shape1); 11 graphicsObj.fill(shape1);

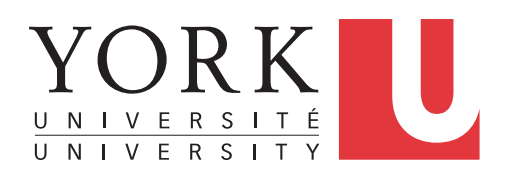

# Instantiating a Shape object

```
int width = 20;
int height = 50;
int xPos = 5;
int yPos = 15;
Rectangle2D.Double shape1 =
               new Rectangle2D.Double(xPos, yPos, width, height);
```

The Rectangle shape is 20 units wide and 50 units high. The upper left hand corner is anchored at (5,15)

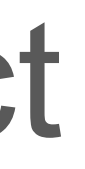

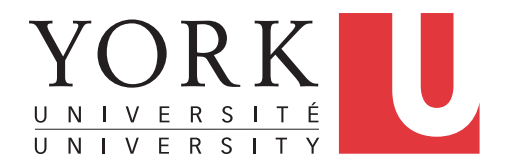

# Instantiating a Shape object

Rectangle2D.Double shape1 =

new Rectangle2D.Double(xPos, yPos, width, height);

The Rectangle2D.Double shape is 20 units wide and 50 units high.

What are these units?

The units are "coordinate units" in the **user space**.

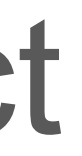

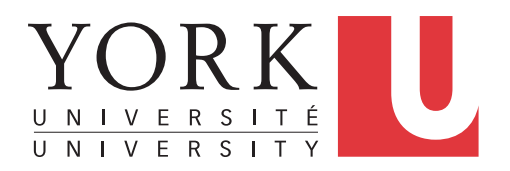

# **User Space**

14

- *User space* is the coordinate space in which graphics primitives are specified
  - a device-independent logical coordinate system.
  - the coordinate space that your program uses.
  - The origin of user space is the upper-left corner of the component's drawing area.
- All geometries passed into Java 2D rendering routines are specified in **user-space coordinates**.
- When it is time to render the graphics, a transformation is applied to convert from user space to **device space**.

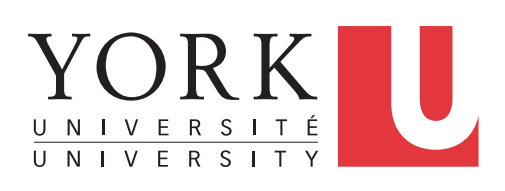

# **Device Space**

- *Device space* The coordinate system of an output device such as a screen, window, or a printer
- Your app can invoke the following to determine the screen resolution in dots per inch: Toolkit.getDefaultToolkit().getScreenResolution()
- Depending on the screen resolution, one point in user space may translate to several pixels in device space
- If your screen resolution is 72, then there is likely to be 72 "coordinate units" in user space per inch. But this can vary.

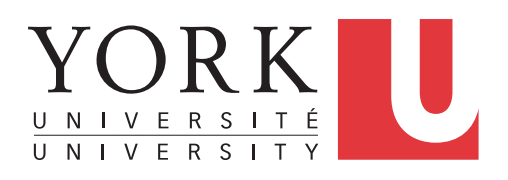

# **User Space**

- The client specifies the graphic primitives to be drawn in user space (in "coordinate units")
- Graphics2D class services translates the coordinates in user space to coordinates in *device space* (in pixels)

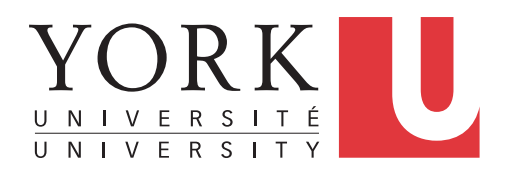

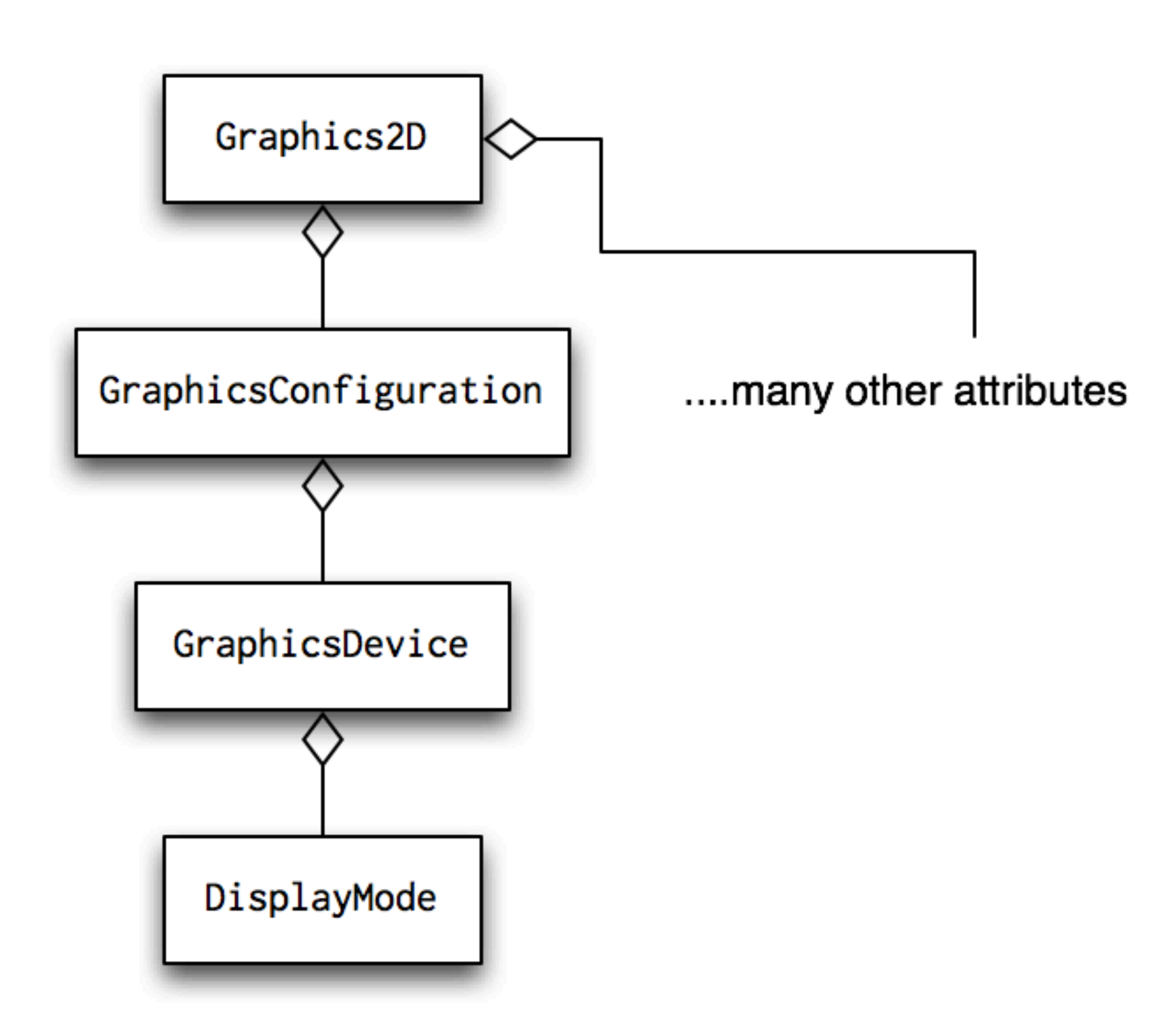

....current DisplayMode has width, height

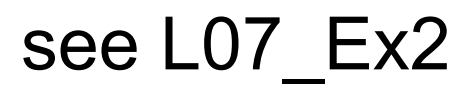

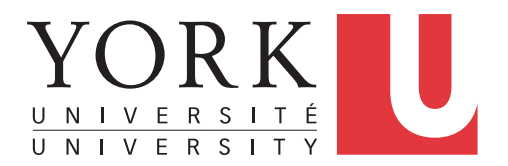

# Instantiating a Shape object

Rectangle2D.Double shape1 =

new Rectangle2D.Double(xPos, yPos, width, height);

The name of the class is weird – there is a dot in the middle of it.

Rectangle2D.Double is a subclass of the class Rectangle2D Rectangle2D is a subclass of the class Shape Neither Shape nor Rectangle2D have constructors

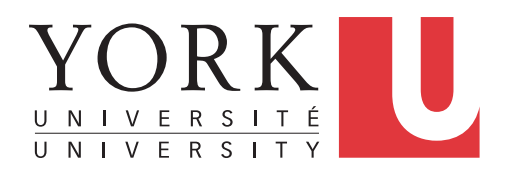

### "When a parent is expected, a child is accepted" (Ch 9)

This is the "substitutability principle"

Rectangle2D.Double shape1 =

new Rectangle2D.Double(xPos, yPos, width, height);

Rectangle2D shape1 =

new Rectangle2D.Double(xPos, yPos, width, height);

Shape shape1 =

new Rectangle2D.Double(xPos, yPos, width, height);

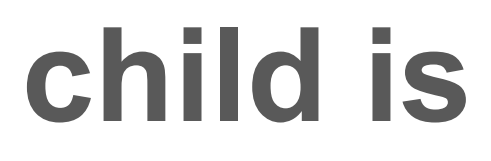

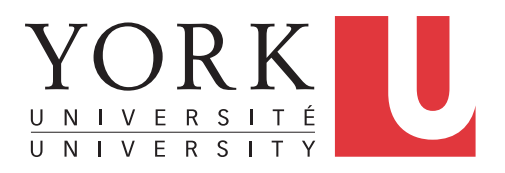

# Graphics2D primitives

- basic geometric shapes: draw(Shape) fill(Shape)
- lines: drawLine(int, int, int, int)
- text: drawString(String, int, int)

# Fill(Shape)

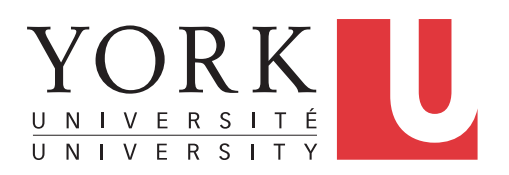

### **Shape Primitives**

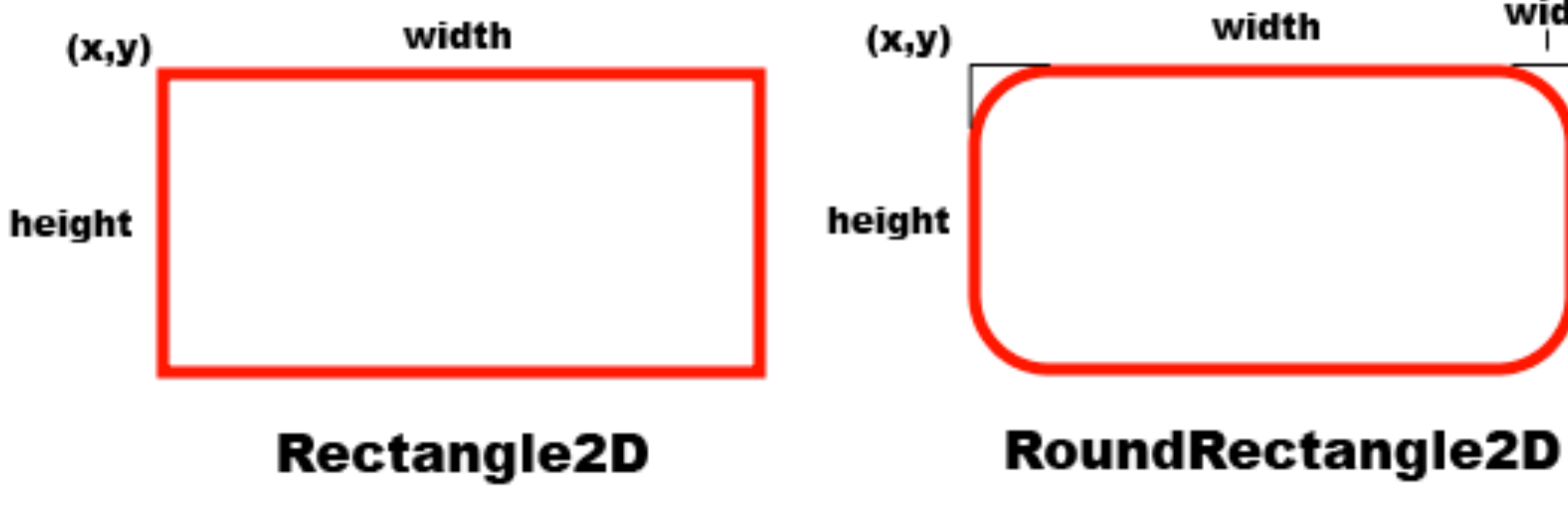

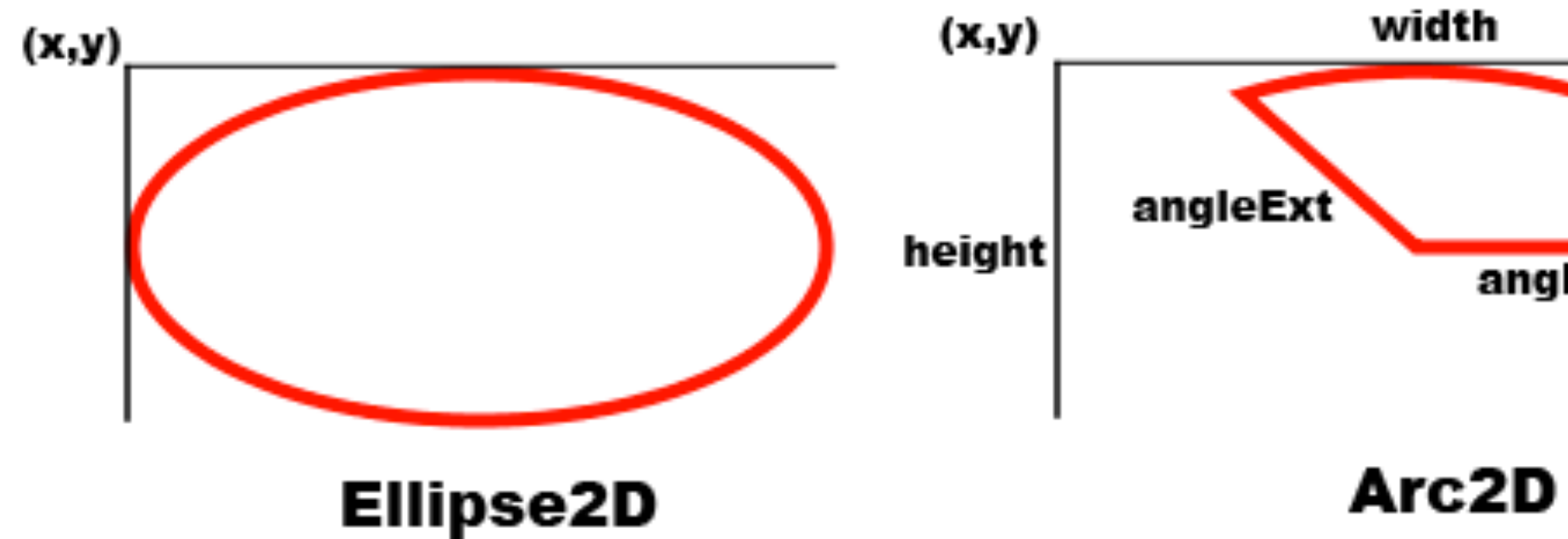

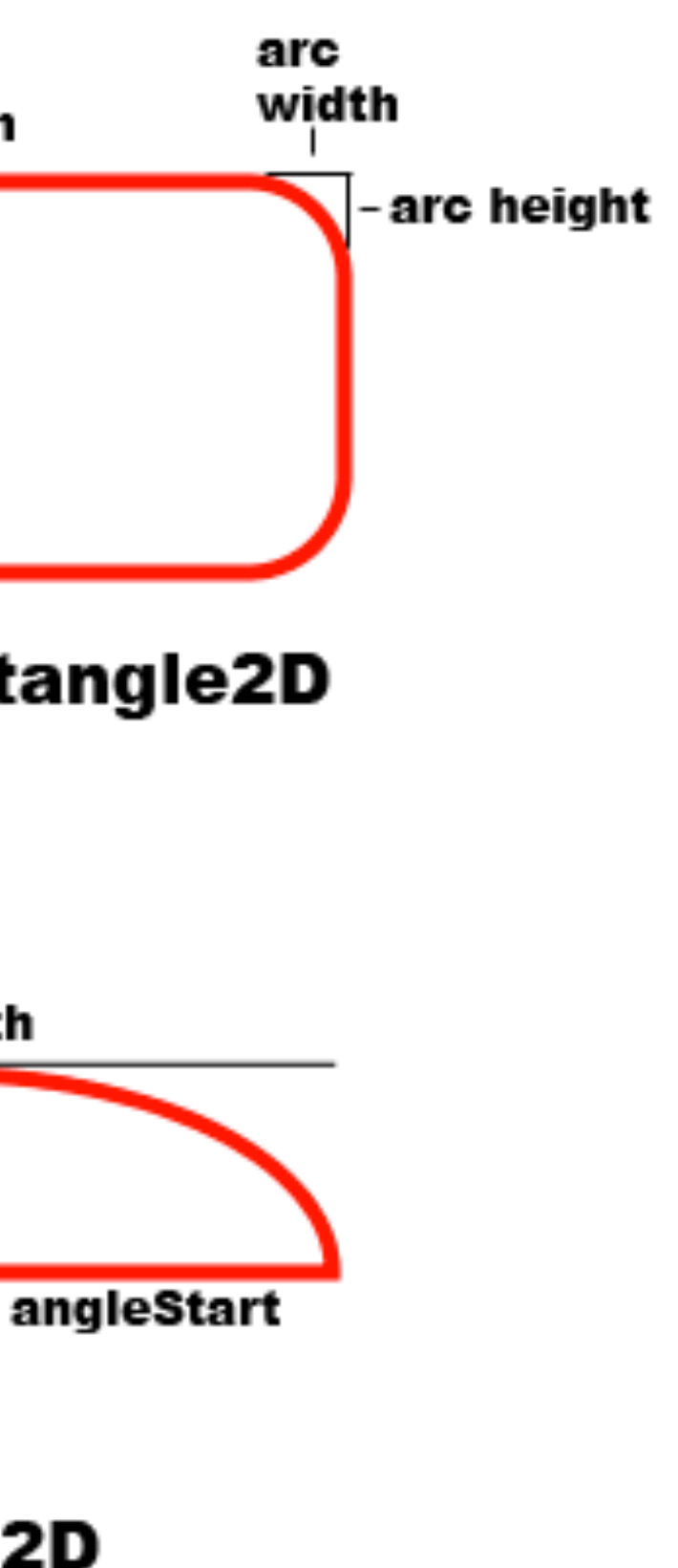

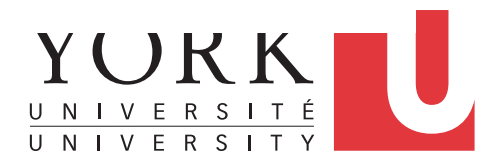

### **Shape Primitives**

ref: http://java.sun.com/developer/technicalArticles/GUI/java2d/java2dpart1.html

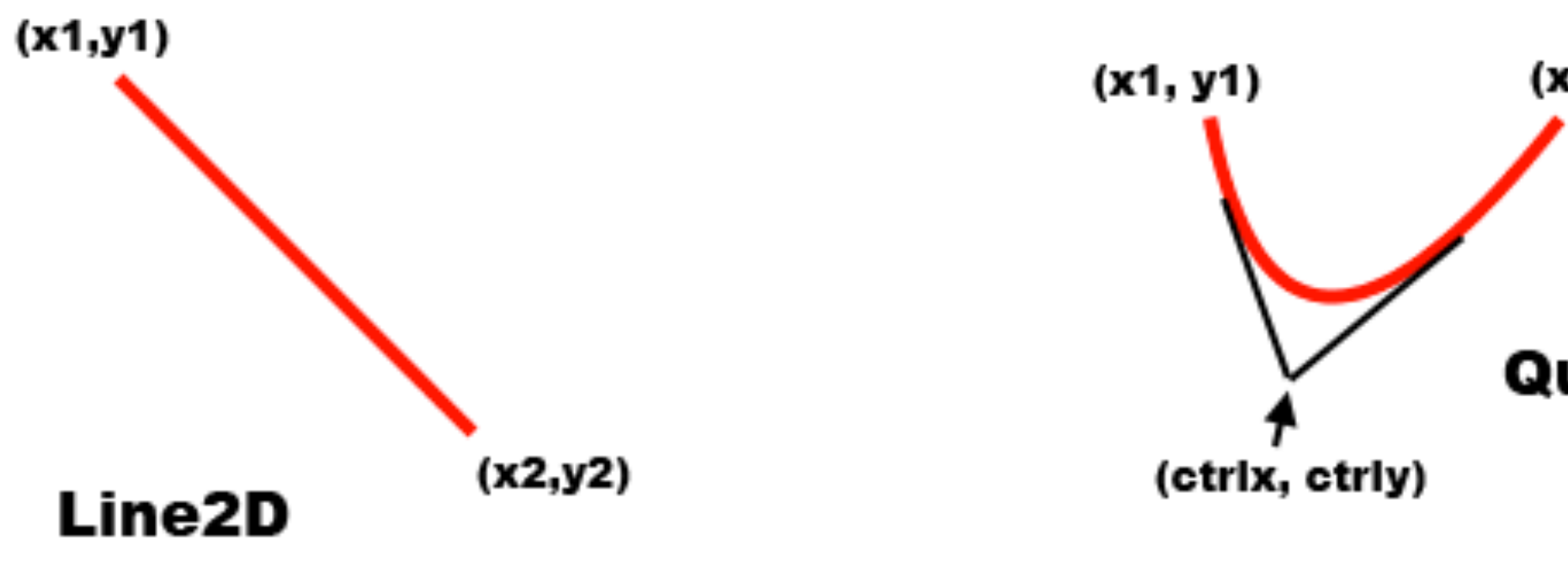

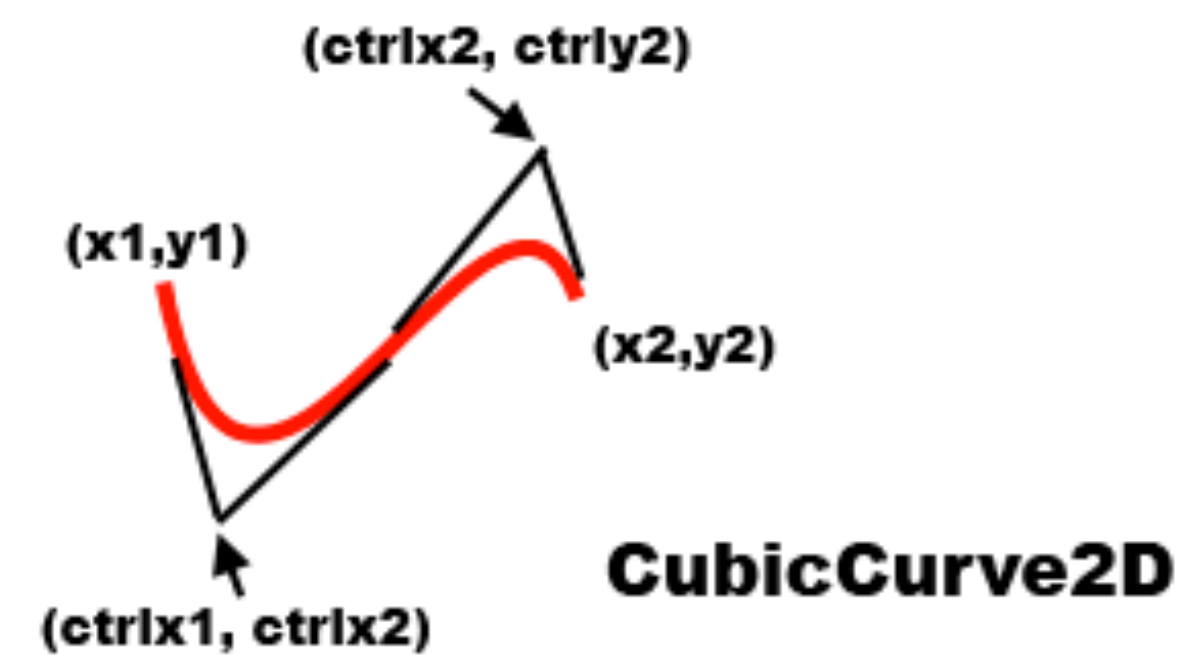

(x2, y2)

### QuadCurve2D

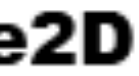

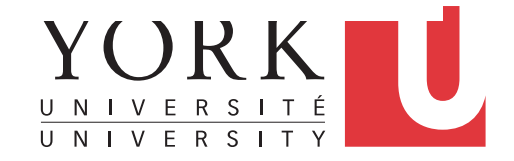

22

# Current Settings (II)

Additional settings:

- the way the strokes are joined together
- the appearance of the ends of lines

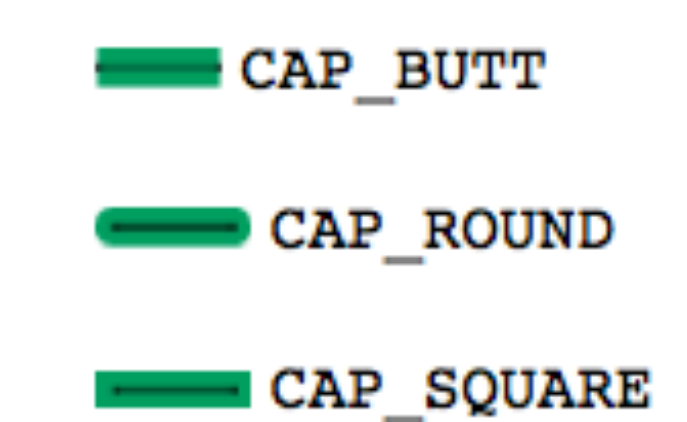

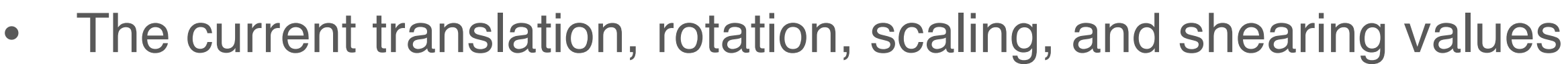

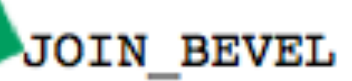

JOIN MITER

JOIN ROUND

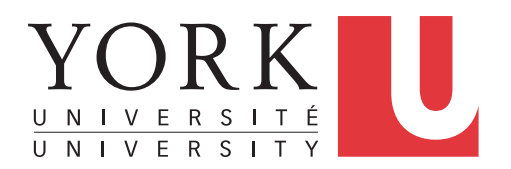

# Current Settings (I)

- when any primitive is drawn, it is drawn with the current **settings** of the Graphics2D object.
- any primitive that is drawn is *drawn with the current* settings until the settings change
- the settings are determined by attribute values  $\rightarrow$  thus we say that the **state** of the Graphics2D object determines the drawing settings.

The settings include:

- the Paint to be used (the colour of the drawing pen)
- the Stroke to be used (the width of the drawing pen)
- the Fill to be used (the pattern used to fill the share)

# Example: changing pen colour

graphicsObj.setPaint(Color.BLUE);
graphicsObj.draw(shape1);
graphicsObj.setPaint(Color.RED);
graphicsObj.draw(shape1);

This draws a red rectangle on top of the blue rectangle

Any shape that is drawn is drawn with the current settings until the settings change

### e rectangle urrent settings

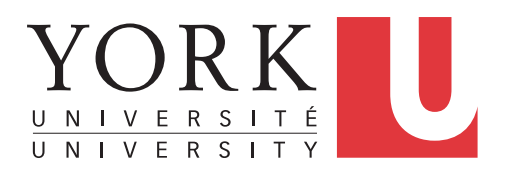

# About Colour

- Paint controls the colour of the drawing pen
- The default colour is WHITE
- Here's how to change it (newer, better version):

graphicsObj.setPaint(Color.BLUE);

• An older version:

graphicsObj.setColor(Color.BLUE);

the setPaint method takes a Paint argument, and a Color object can fit the bill!

# Here is a fancier fill

```
Point p1 = new Point(0, 0);
Point p2 = new Point(50, 50);
GradientPaint paint1 =
      new GradientPaint(p1, Color.RED, p2, Color.MAGENTA,
true);
graphicsObj.setPaint(paint1);
```

Try it yourself!

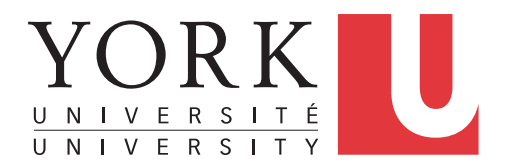

# Example: changing pen width

- Stroke controls the width of the drawing pen
- The default width is 1 unit (typically 1 pixel wide, so it is teeny-tiny)
- Here's how to change it:

BasicStroke newStroke = new BasicStroke(4.0); graphicsObj.setStroke(newStroke);

Since Stroke is the parent class of BasicStroke, you can also write:

> Stroke newStroke = new BasicStroke(4.0); graphicsObj.setStroke(newStroke);

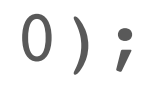

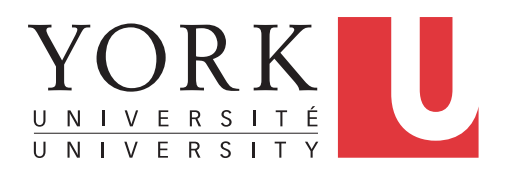

# Can we move a Shape?

Once we instantiate a shape, there is no way to "move" it.

Instead, just instantiate new shapes with different anchor points

- You can move the origin of the coordinate system up/ down or left/right
  - this will make it appear as though the anchor of the rectangle has moved
  - this is not recommended at this point, since we want a fixed origin

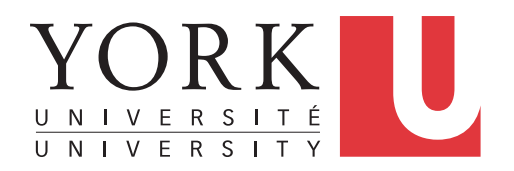

# About transformations

Once a shape is specified in user space, then any number of transformations can be applied to it

For instance, here is a shear transformation of a rectangle

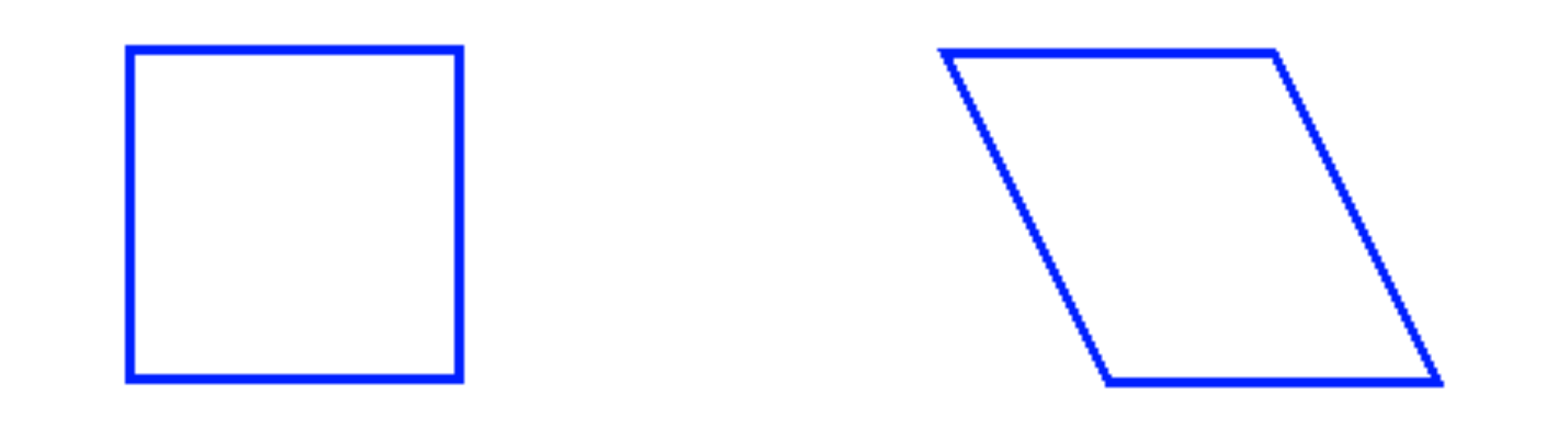

There are also transformations to rotate and scale.

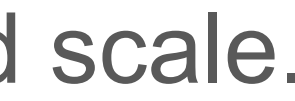

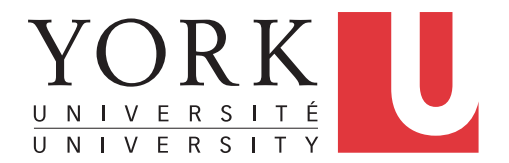

## To Do:

- Practise using all of these various methods and experiment on your own.
- Complete the lab exercise lab L8.2 (pp.329-332).
- Do exercise 8.20

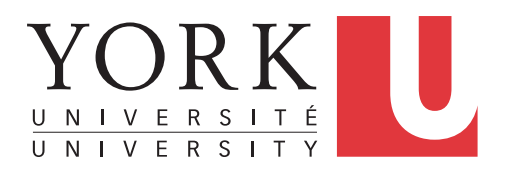